## メールサービス変更

メールアドレス、およびEメール追加サービスのアドレス変更、および配信取引の変更が行えます。 ※ Eメール追加サービスとは、通常のメールアドレスに加え、別のメールアドレス宛てに、ログインや 振込等のお取引を受付けたことをお知らせするサービスです。

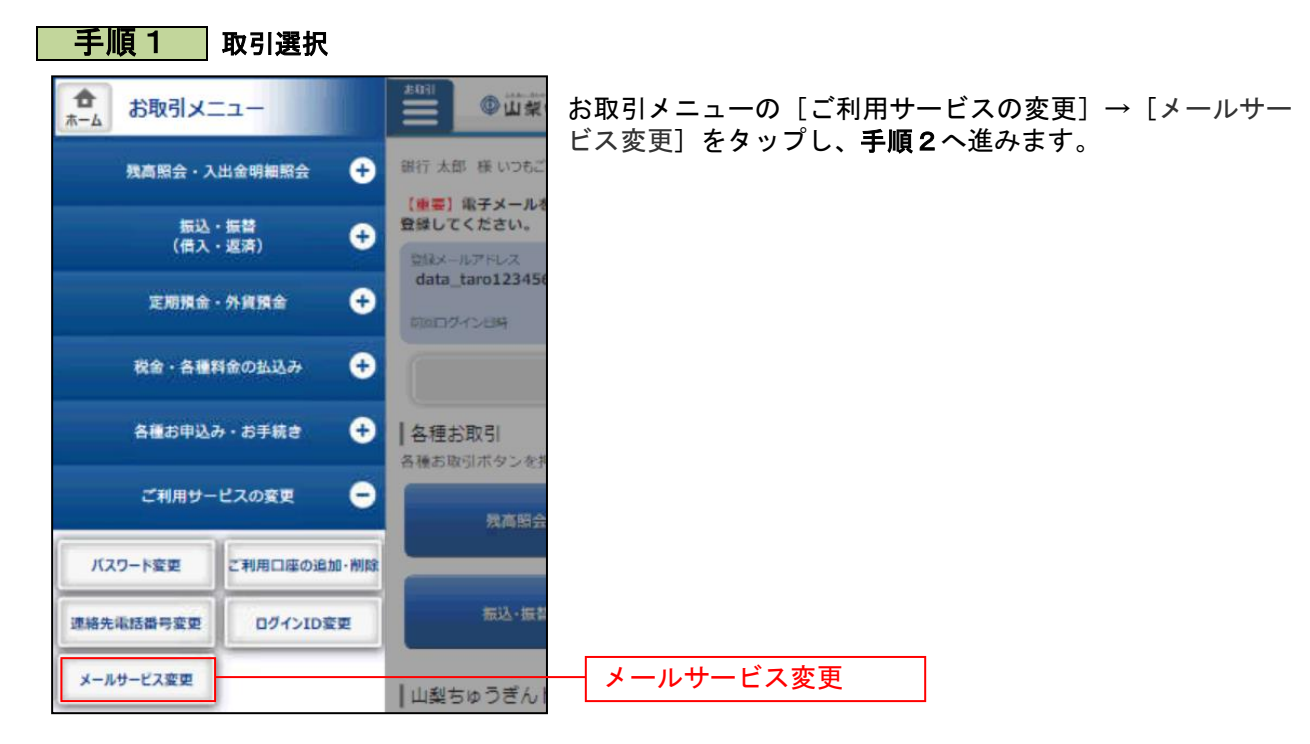

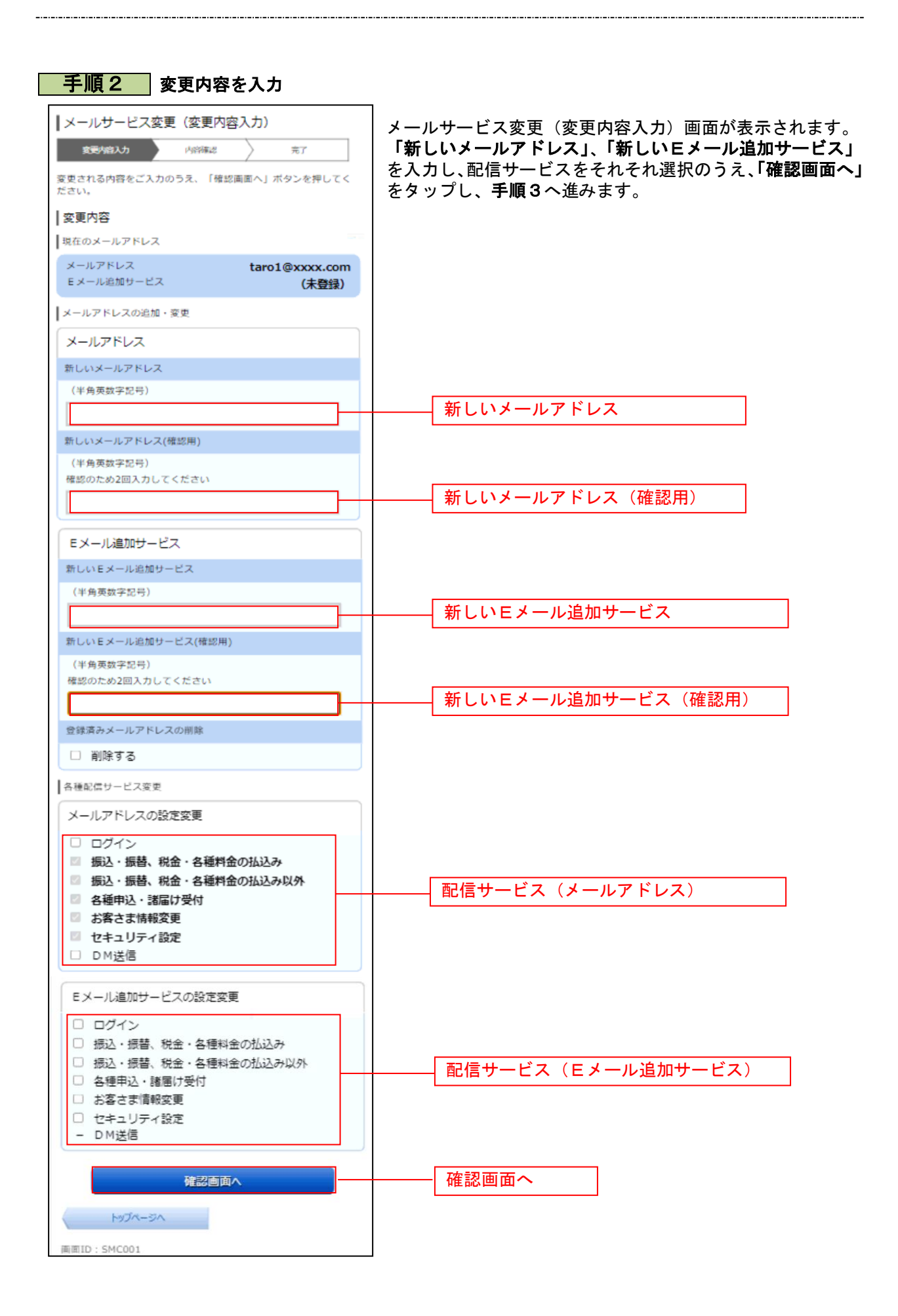

| 手順3 変更内容を確認                   |           |                                   |
|-------------------------------|-----------|-----------------------------------|
| ┃メールサービス変更(変更内容確認)            |           | │<br>│メールサービス変更(変更内容確認)画面が表示されます。 |
| 変更// 店入力 内容確認                 | 売了        | 内容をご確認のうえ、「変更を確定する」ボタンをタップし       |
| 以下の内容でよろしければ「変更を確定する」7<br>さい。 | ペタンを押してくだ | │ <b>手順4</b> へ進みます。<br>│          |
| 変更内容                          |           | Eメール追加サービス利用変更を中止する場合には、「変更る      |
| メールアドレス                       |           | 中止する」をすりノし、ドリノハーノ画面へ戻ります。         |
| 変更後のメールアドレス                   |           |                                   |
| メールアドレス                       |           |                                   |
| taro1@xxxx.com                |           |                                   |
| Eメール追加サービス                    |           |                                   |
| (未登録)                         |           |                                   |
| 各種配信サービス変更                    |           |                                   |
| メールアドレスの設定                    |           |                                   |
| ログイン                          | 配信する      |                                   |
| 振込・振替、税金・各種料金の払込み             | 配信する      |                                   |
| 振込・振替、税金・各種料金の払込み以外           | 配信する      |                                   |
| 各種申込・諸届け受付                    | 配信する      |                                   |
| お客さま情報変更                      | 配信する      |                                   |
| セキュリティ設定                      | 配信する      |                                   |
| DM送信                          | 配信する      |                                   |
| Eメール追加サービスの設定                 |           |                                   |
| ログイン                          | 配信する      |                                   |
| 振込・振替、税金・各種料金の払込み             | 配信する      |                                   |
| 振込・振替、税金・各種料金の払込み以外           | 配信する      |                                   |
| 各種申込・諸届け受付                    | 配信する      |                                   |
| お客さま情報変更                      | 配信する      |                                   |
| セキュリティ設定                      | 配信する      |                                   |
| DM送信                          | 配信しない     |                                   |
|                               |           |                                   |
| 変更を確定する                       |           | 変更を確定する                           |
| 変更を中止する                       |           |                                   |
| E2                            |           |                                   |
| (KD)                          |           |                                   |
| 面面ID: SMC003                  |           |                                   |

-----

| ┃メールサービス変更(変更完了)                                 |
|--------------------------------------------------|
| 変更小溶入力 内容傳説 完了                                   |
| 以下の内容でメールサービス変更手続きを受け付けました。                      |
| │ 変更内容                                           |
| メールアドレス                                          |
| 変更後のメールアドレス                                      |
| メールアドレス [変更] data.taro1@xxxx.com                 |
| Eメール追加サービス [追加]<br>data taro2@xxxx.com           |
|                                                  |
| 各種配信サービス変更                                       |
| メールアドレスの設定                                       |
| ログイン 配信する                                        |
| 振込・振音、枕面・各種料面の払込み<br>振込・振替、税金・各種料面の払込み以外<br>配信する |
| 各種申込・諸届け受付 配信する                                  |
| お客さま情報変更 <b>配信する</b>                             |
| セキュリティ設定 配信する                                    |
| HDIE 9 O                                         |
| Eメール追加サービスの設定                                    |
| ロヴィン 配信する                                        |
| 振込・振蕾、税金・各種料金の払込み 配信する                           |
| 航心・振音、枕面・各種料面の払込の以外<br>名種申认・諸届け受付<br>わ信する        |
| お客さま情報変更 配信する                                    |
| セキュリティ設定 配信する                                    |
| DM送信 配信しない                                       |
| Lord Anna                                        |
|                                                  |
| 画面ID:SMC004                                      |

手順4 設定変更の完了

メールサービス利用変更(変更完了)画面が表示されます。 変更内容をご確認ください。

------